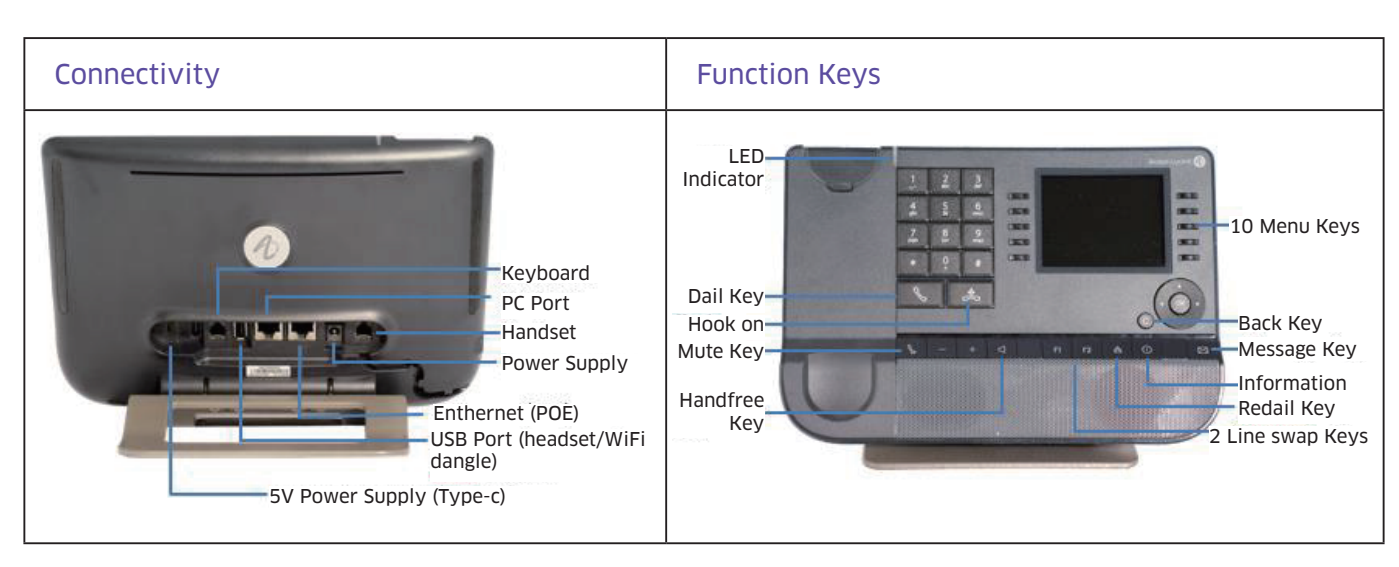

## **Quick Start Guide**

## 1. Configure network

**Change Language:** The default language is English. Press the right navigation key directly to the Setting contents, then choose Phone––Language, choose your language.

The phone gets Dynamic IP address by default. If you need to set static IP address, you can choose static IP mode for configuration.

**Static IP Settings as following:** Press the right navigation key to the Setting contents, then choose Admin (Default password: 123456)—IP param—IP Config—Ipv4 Settings—Ipv4 Mode (select Static), then fill in the corresponding network configuration.

## 2. Configure account

You can configure your account via phone GUI or WEB UI. WEB configuration as an example:

Step 1: The IP address can be seen on the LED main interface of the phone;

Step 2: Enter https://IP on the browser. The administrator's default login User name is "admin" and Password is "123456";Step 3: Configure your account as shown below;

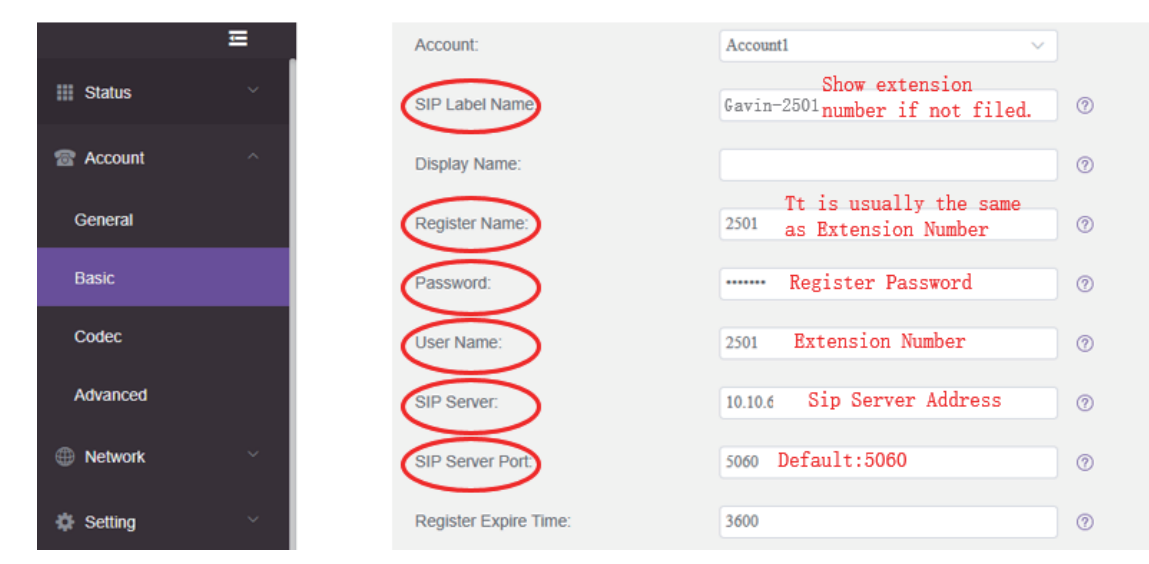

Step 4: When the phone is "Registered", the account status indicates "Registered".